#### Using the AYSO San Mateo Referee System for 10U-14U Matches

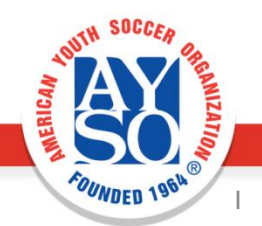

7/2/2017

## Using the Referee Website

- You can use the referee website to:
  - 1. Find out which matches are available
  - 2. Reserve (SelfAssign) one or more matches for one day or the entire season
  - 3. Cancel (Turnback) a match assignment
  - 4. Print out a wallet card for your match (useful for the referee)

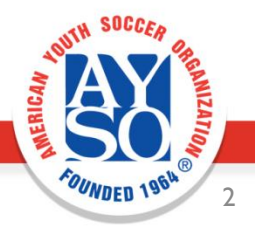

# **Prerequisites To Self-Assign**

- Complete AYSO Volunteer Registration and be approved as a volunteer for the current year ("MY2017").
- Complete Safe Haven (in current year or previous year) and Concussion Awareness (one-time) online training courses.
- Complete referee certification level for level they wish to officiate.
- Have a user account in the AYSO SM Referee System (https://referee.aysosm.org/).

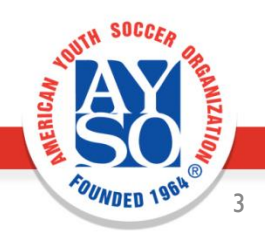

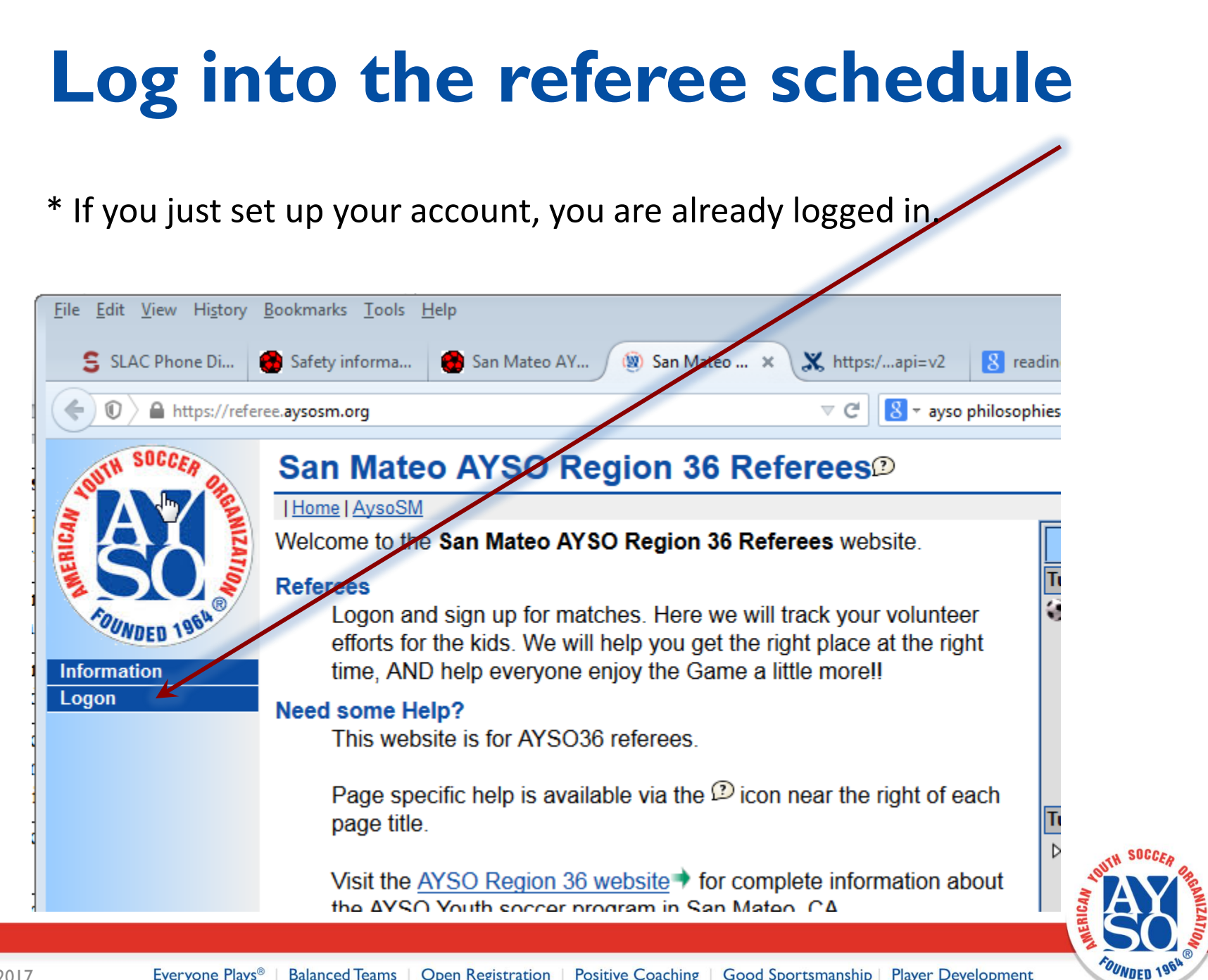

## Go to the Referee Page

• Click on Referee

This page shows information such as upcoming matches that are on your schedule

• Click on Inquiry to see what matches are available

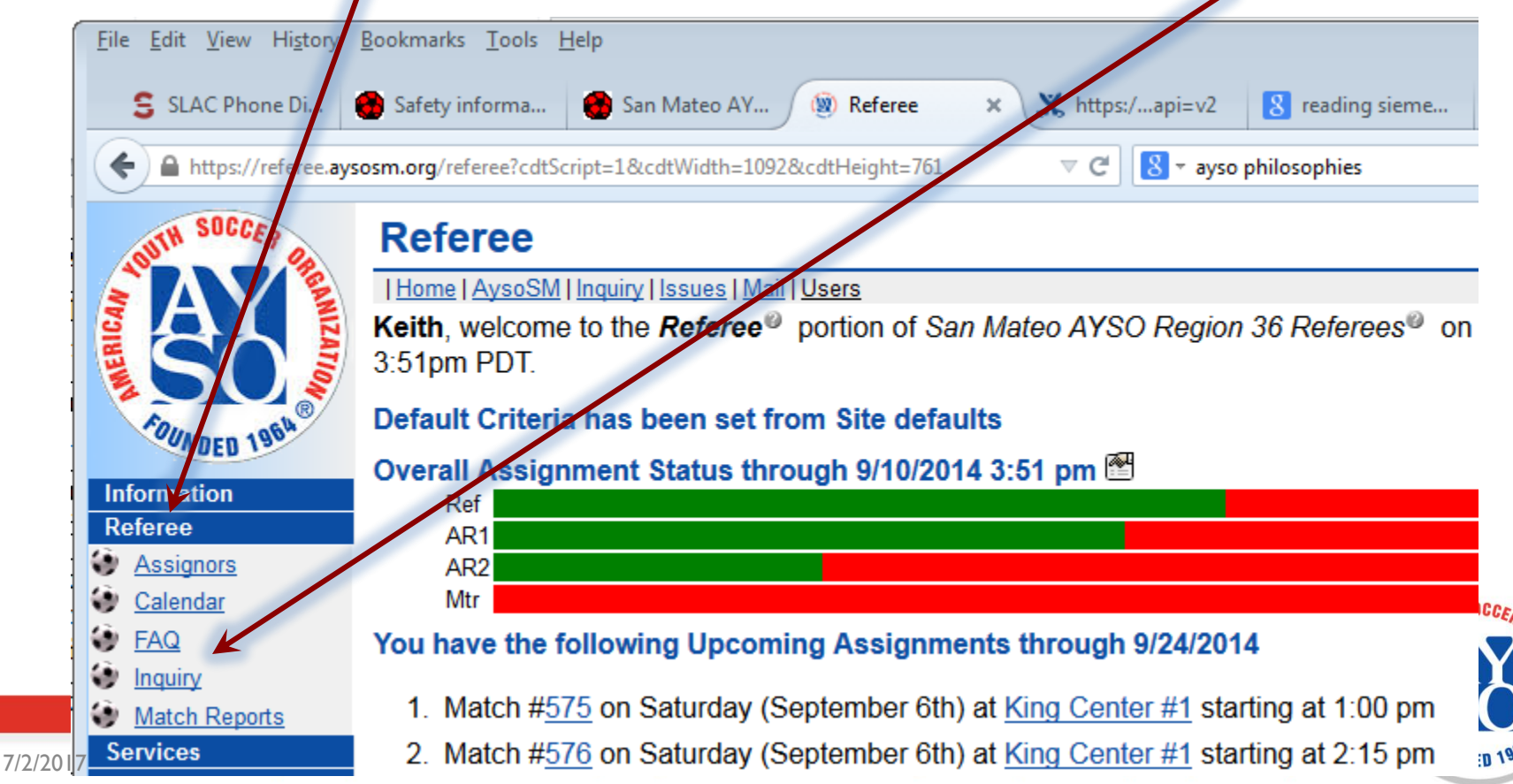

# Modify the Filter to show only the matches that interest you

- Checked here to see the Team Numbers in the display
- Select 10 & Under (10U) and Boys (B)
- I am only interested in being an Assistant Referee so changed the Referee selection from "Mine+Open" to "Mine"

| Home (Alt+M)<br>Home (Alt+M)<br>Home (Alt+M)<br>Home   AysoSM   Inquiry   M<br>Default Criteria has bee<br>Please set the <i>criteria</i> <sup>®</sup> the<br>by ♥ in front of the column                                                                                  | all<br>n established!<br>for the Matches that you<br>in name. | would like to list and click S                                                                                     | ه که است است است است است است است است است است                                                                  |
|----------------------------------------------------------------------------------------------------|---------------------------------------------------------------|----------------------------------------------------------------------------------------------------|----------------------------------------------------------------------------------------------------|
| Information       Referee       Mit         Referee       Match#       ✓         Assignors       Date       ✓       too         Calendar       Day       ✓       All         FAQ       Time <sup>©</sup> ✓       All         Request       Outbound       Status       All | ne V AR<br>Geno<br>lay Leve<br>V Brack<br>Seas                | s ✓ Nhe+Open ✓ Men<br>der ØB ✓ Tean<br>/ <sup>©</sup> ✓ U10 ✓ Loca<br>et <sup>©</sup> All ✓ Field<br>on All ✓ Sort | tor ✓ All ✓<br>n <sup>o</sup> ✓<br>tion □<br>d <sup>o</sup> ✓<br>By Date, Time, Field ✓<br>on Show 10 ✓ O 🖬 🖬 |
| <ul> <li>Once I selected the fill</li> <li>You can save your filte</li> </ul>                                                                                                    | ters, I can then cl<br>r choices for futu                     | ick SHOW the resuure use by clicking                                                                               | alts<br>here                                                                                                  |

## **Selecting the games to Referee**

- Volunteer to referee by clicking the "+"
- If you change your mind, you can un-volunteer by clicking on the "-"

| Inquiry®                           |                           |                      |                           |                    |                      | 🗐 🙆                       |
|------------------------------------|---------------------------|----------------------|---------------------------|--------------------|----------------------|---------------------------|
| 🔲   Home   AysoSM   Inquiry   Issu | ues   <u>Mail   Users</u> |                      |                           |                    |                      |                           |
| Please set the criteria® for th    | e Matches that you would  | l like to list and ( | click <b>Show</b> . Selec | t which columns wi | ill appear by 🗹 in f | front of the column name. |
|                                    |                           | Mat                  | ches Criteria 🔻           |                    |                      |                           |
| F                                  | Referee 🗹 Mine 🗸          | ARs                  | Mine+Open V               | Mentor 🗆 📶         | ~                    |                           |

|                          |                                  |                               | Keleled                       |                   | <b>•</b>                                        | ANS                  |                                     |                                                                                                    |               | <b>_</b>                                                                                                    |     |     |
|--------------------------|----------------------------------|-------------------------------|-------------------------------|-------------------|-------------------------------------------------|----------------------|-------------------------------------|----------------------------------------------------------------------------------------------------|---------------|----------------------------------------------------------------------------------------------------|-----|-----|
|                          |                                  |                               | Match#                        | ŧ 🗹               |                                                 | Gender               | 🖌 🖪 🗸                               | Team <sup></sup>                                                                                   |               |                                                                                                    |     |     |
|                          |                                  |                               | Date                          | 🖌 today           | -                                               | Level <sup>©</sup>   | 🗸 U10 🗸                             | Location                                                                                           | n 🗆 📃         |                                                                                                    |     |     |
|                          |                                  |                               | Day                           | ✓ All             | ~                                               | Bracket <sup>©</sup> | ) 🗆 🛯 🔪                             | ∕ Field <sup>©</sup>                                                                               |               |                                                                                                    |     |     |
|                          |                                  |                               | <i>Time</i> <sup>©</sup>      | ✓ All             | ~                                               | Season               |                                     | Soit By                                                                                            | Date, Time    | e, Field 🗸                                                                                                    |     |     |
|                          |                                  |                               | Status                        |                   | ~                                               | Rank                 |                                     | Action                                                                                             | Show 1        | 10 🗸 🗿 🖬 🛄 🔪                                                                                                    |     |     |
| The fol                  | llowing Mat                      | ches me                       | et the crite                  | eria vou h        | ave set. View th                                | ne <i>Match®</i>     | by clickin                          | g on the Match I                                                                                   | Number in the | Match column                                                                                                    |     |     |
|                          | ioning inco                      |                               |                               | na joan           |                                                 | io maton             | by choran                           | g on the matern                                                                                    |               |                                                                                                    |     |     |
| Match                    | n Date                           | Day T                         | ime Gen                       | derLeve           | l Field                                         | Ho                   | me Awa                              | ay R                                                                                               | lef           | AR1                                                                                                    |     | AR2 |
| <u>642</u>               | 9/6/2014                         | Sat 9:1                       | 5 am B                        | U10               | Bay Meadows                                     | North BU1            | 0-67 BU10                           | -77 🕸 Christoph                                                                                    | er Brousseau  | 00                                                                                                    | ••  |     |
| <u>573</u>               | 9/6/2014                         | Sat 10:                       | 30 am B                       | U10               | King Center #1                                  | BU1                  | 0-57 BU10                           | -59 🕸 Cornelis                                                                                     | Bernaards     | <b>○</b> 🗘                                                                                                    | 0 🗘 |     |
| <u>644</u>               | 9/6/2014                         | Sat 11:                       | 45 am B                       | U10               | Bay Meadows                                     | North BL11           | 0_69 BU110                          | 75 Dobort Sk                                                                                       | blat          |                                                                                                    |     |     |
|                          |                                  |                               |                               | 0.0               | Day moudows                                     | Norun                | 0-03 00 10                          | Robert Si                                                                                          | reid          |                                                                                                    |     |     |
| <u>574</u>               | 9/6/2014                         | Sat 11:                       | 45 am B                       | U10               | King Center #1                                  | BU1                  | 0-55 BU10                           | -61 @ <u>Cornelis E</u>                                                                            | Bernaards     | 00                                                                                                    |     |     |
| <u>574</u><br>645        | 9/6/2014<br>9/6/2014             | Sat 11:<br>Sat 1:0            | 45 am B<br>10 pm B            | U10<br>U10        | King Center #1<br>Bay Meadows                   | BU1<br>North BU1     | 0-55 BU10<br>0-72 BU10              | )-61 <sup>(1)</sup> <u>Cornelis E</u><br>)-78 <mark>(2)</mark> (1)                                 | Bernaards     | <ul> <li>☑ </li> <li>☑ </li> <li<< td=""><td></td><td></td></li<<></ul> |     |     |
| <u>574</u><br>645<br>575 | 9/6/2014<br>9/6/2014<br>9/6/2014 | Sat 11:<br>Sat 1:0<br>Sat 1:0 | 45 am B<br>)0 pm B<br>)0 pm B | U10<br>U10<br>U10 | King Center #1<br>Bay Meadows<br>King Center #1 | L BU1<br>NorthBU1    | 0-55 BU10<br>0-72 BU10<br>0-58 BU10 | 0-61 <sup>(1</sup> ) Cornelis E<br>0-78 <sup>(1</sup> ) <b>○</b><br>0-64 <sup>(1</sup> ) Keith Job | e O           | <ul> <li>☑ </li> <li>☑ </li> <li>☑ Martin Simenc</li> </ul>                                                                                                    |     |     |

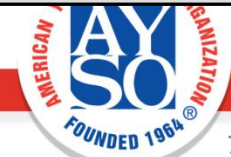

## **Printable Wallet Cards**

- Center referees can print out a wallet card specific for each match
- Go to Referee: Inquiry and retrieve the match details (click on the Match #).
- On the Match Details page, click on the small document icon next to the Match #.
- Print and cut to fit your wallet.

| AYSO36 #683                                                         | 10/18/2                                  | 014-Sat             | 8:00                                      | am                                        | King Center #    |
|---------------------------------------------------------------------|------------------------------------------|---------------------|-------------------------------------------|-------------------------------------------|------------------|
| BU10 Red                                                            |                                          |                     |                                           |                                           |                  |
| Gray/Silver                                                         |                                          | Cap                 | tains                                     |                                           | Navy Blu         |
| BU10-74 Metallic                                                    | Vipers                                   | Ti                  | me                                        | BU10-                                     | -76 Blue Falcons |
|                                                                     |                                          |                     |                                           |                                           |                  |
|                                                                     |                                          |                     |                                           |                                           |                  |
|                                                                     |                                          |                     |                                           |                                           |                  |
|                                                                     |                                          |                     |                                           |                                           |                  |
|                                                                     |                                          |                     |                                           |                                           |                  |
|                                                                     |                                          |                     |                                           |                                           |                  |
|                                                                     |                                          |                     |                                           |                                           |                  |
|                                                                     |                                          |                     |                                           |                                           |                  |
|                                                                     |                                          |                     |                                           |                                           |                  |
|                                                                     |                                          |                     |                                           |                                           |                  |
|                                                                     |                                          |                     |                                           |                                           |                  |
|                                                                     |                                          |                     |                                           |                                           |                  |
|                                                                     |                                          |                     |                                           |                                           |                  |
|                                                                     |                                          |                     |                                           |                                           | AL Oct T         |
| ם תפש פת זמ דת מוו                                                  |                                          |                     | SED VC S                                  |                                           |                  |
| UB, DT, PI, DR, FRD, E                                              | E, L, IFL                                | imboeuf             | SFP, VC, S,                               | DGH, DGF, A<br>ith                        | AL, 201, 1       |
| UB, DT, PI, DR, FRD, E<br>Iohn Gallagher<br>BU10-74 Metallic        | E, L, IFL<br><u>Anthony Po</u><br>Vipers | imboeuf<br>Ti       | SFP, VC, S,<br>Rebecca Smi                | DGH, DGF, A                               | -76 Blue Falcons |
| UB, DT, PI, DR, FRD, E<br>Iohn Gallagher<br>BU10-74 Metallic        | E, L, IFL<br><u>Anthony Po</u><br>Vipers | imboeuf<br>Ti       | SFP, VC, S, T<br>Rebecca Smi<br>me        | bGH, DGF, A<br>ith<br>BU10-               | -76 Blue Falcons |
| UB, DT, PI, DR, FRD, E<br>Iohn Gallagher<br>BU10-74 Metallic        | E, L, IFL<br><u>Anthony Po</u><br>Vipers | imboeuf<br>Ti       | SFP, VC, S,<br><u>Rebecca Smi</u><br>me   | DGH, DGF, <i>i</i><br>ith<br>BU10-        | -76 Blue Falcons |
| UB, DT, PI, DR, FRD, E<br>John Gallagher<br>BU10-74 Metallic        | E, L, IFL<br>Anthony Po<br>Vipers        | imboeuf<br>Ti       | SFP, VC, S,<br><u>Rebecca Smi</u><br>me   | DGH, DGF, <i>i</i><br><u>ith</u><br>BU10- | -76 Blue Falcons |
| UB, DT, PI, DR, FRD, E<br><u>fohn Gallagher</u><br>BU10-74 Metallic | E, L, IFL<br><u>Anthony Po</u><br>Vipers | imboeuf<br>Ti       | SFP, VC, S, .<br><u>Rebecca Smi</u><br>me | DGH, DGF, <i>i</i><br><u>ith</u><br>BU10- | -76 Blue Falcons |
| UB, DT, PI, DR, FRD, E<br><u>fohn Gallagher</u><br>BU10-74 Metallic | E, L, IFL<br>Anthony Po<br>Vipers        | imboeuf<br>Ti       | SFP, VC, S,<br><u>Rebecca Smi</u><br>me   | DGH, DGF, <i>i</i><br><u>ith</u><br>BU10- | -76 Blue Falcons |
| UB, DT, PI, DR, FRD, E<br><u>fohn Gallagher</u><br>BU10-74 Metallic | E, L, IFL<br>Anthony Po<br>Vipers        | imboeuf<br>Ti       | SFP, VC, S,<br><u>Rebecca Smi</u><br>me   | DGH, DGF, <i>i</i><br><u>ith</u><br>BU10- | -76 Blue Falcons |
| UB, DT, PI, DR, FRD, E<br><u>fohn Gallagher</u><br>BU10-74 Metallic | 3, L, IFL<br>Anthony Po<br>Vipers        | imboeuf<br>Ti       | SFP, VC, S,<br><u>Rebecca Smi</u><br>me   | DGH, DGF, <i>i</i><br><u>ith</u><br>BU10- | -76 Blue Falcons |
| JB, DT, PI, DR, FRD, E<br><u>fohn Gallagher</u><br>BU10-74 Metallic | 3, L, IFL<br>Anthony Po<br>Vipers        | imboeuf<br>Ti       | SFP, VC, S,<br><u>Rebecca Sm</u><br>me    | DGH, DGF, <i>i</i><br><u>ith</u><br>BU10- | -76 Blue Falcons |
| JB, DT, PI, DR, FRD, E<br><u>ohn Gallagher</u><br>BU10-74 Metallic  | 3, L, IFL<br>Anthony Po<br>Vipers        | imboeuf<br>Ti       | SFP, VC, S,<br><u>Rebecca Sm</u><br>me    | BU10-                                     | -76 Blue Falcons |
| JB, DT, PI, DR, FRD, E<br><u>fohn Gallagher</u><br>BU10-74 Metallic | 3, L, IFL Anthony Po Vipers              | imboeuf<br>Ti       | SFP, VC, S,<br><u>Rebecca Sm</u><br>me    | DGH, DGF, <i>i</i><br><u>ith</u><br>BU10- | -76 Blue Falcons |
| UB, DT, PI, DR, FRD, E<br><u>fohn Gallagher</u><br>BU10-74 Metallic | 3, L, IFL Anthony Po Vipers              | imboeuf<br>Ti       | SFP, VC, S,<br><u>Rebecca Sm</u><br>me    | BU10-                                     | -76 Blue Falcons |
| UB, DT, PI, DR, FRD, E<br><u>fohn Gallagher</u><br>BU10-74 Metallic | 3, L, IFL Anthony Po Vipers              | imboeuf<br>Ti       | SFP, VC, S,<br><u>Rebecca Sm</u><br>me    | BU10-                                     | -76 Blue Falcons |
| UB, DT, PI, DR, FRD, E<br><u>Iohn Gallagher</u><br>BU10-74 Metallic | 3, L, IFL Anthony Po Vipers              | imboeuf<br>Ti<br>   | SFP, VC, S, Rebecca Smi<br>me             | DGH, DGF, <i>i</i><br>th<br>BU10-         | -76 Blue Falcons |
| UB, DT, PI, DR, FRD, E<br>John Gallagher<br>BU10-74 Metallic        | 3, L, IFL Anthony Po Vipers              | imboeuf<br>Ti<br>   | SFP, VC, S, Rebecca Smi<br>me             | DGH, DGF, <i>i</i> th<br>BU10-            | -76 Blue Falcons |
| UB, DT, PI, DR, FRD, E<br>John Gallagher<br>BU10-74 Metallic        | 3, L, IFL Anthony Po Vipers              | imboeuf<br>Ti<br>   | SFP, VC, S, Rebecca Smi<br>me             | DGH, DGF, <i>i</i> th<br>BU10-            | -76 Blue Falcons |
| UB, DT, PI, DR, FRD, E<br>John Gallagher<br>BU10-74 Metallic        | 3, L, IFL Anthony Po Vipers              | imboeuf<br>Ti<br>Ti | SFP, VC, S, Rebecca Smi<br>me             | DGH, DGF, <i>i</i> th<br>BU10-            | -76 Blue Falcons |
| UB, DT, PI, DR, FRD, E<br><u>Iohn Gallagher</u><br>BU10-74 Metallic | 3, L, IFL Anthony Po Vipers              | imboeuf<br>Ti<br>Ti | SFP, VC, S, Rebecca Smi<br>me             | DGH, DGF, <i>i</i> th<br>BU10-            | -76 Blue Falcons |
| UB, DT, PI, DR, FRD, E<br><u>John Gallagher</u><br>BU10-74 Metallic | 3, L, IFL Anthony Po Vipers              |                     | SFP, VC, S,<br><u>Rebecca Smi</u><br>me   | DGH, DGF, <i>i</i> th<br>BU10-            | -76 Blue Falcons |
| UB, DT, PI, DR, FRD, E<br>John Gallagher<br>BU10-74 Metallic        | 3, L, IFL Anthony Po Vipers Vipers       |                     | SFP, VC, S,<br><u>Rebecca Smi</u><br>me   | DGH, DGF, J                               | AL, 2ct, T       |

8

### **Thank you for Refereeing**

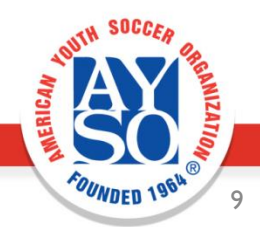

7/2/2017